Departamento de Gestão do Trabalho em Saúde DEGTS | SGTES | Ministério da Saúde

## MANUAL

para cadastramento na Ação Estratégica

## "O Brasil Conta Comigo"

O BRASIL CONTA COMO

**Profissionais da Saúde** 

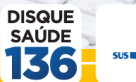

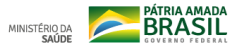

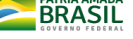

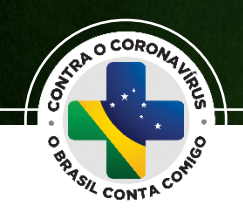

Esse manual foi produzido para facilitar o Cadastro na Ação Estratégica "O Brasil Conta Comigo - Profissionais da Saúde" para o enfrentamento à pandemia do coronavírus (COVID-19).

Ação voltada à capacitação e ao cadastramento de profissionais da área da saúde, para o enfrentamento à pandemia do coronavírus (COVID-19)

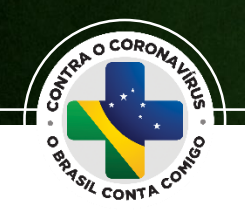

## Passo-a-Passo do Cadastro e da Capacitação

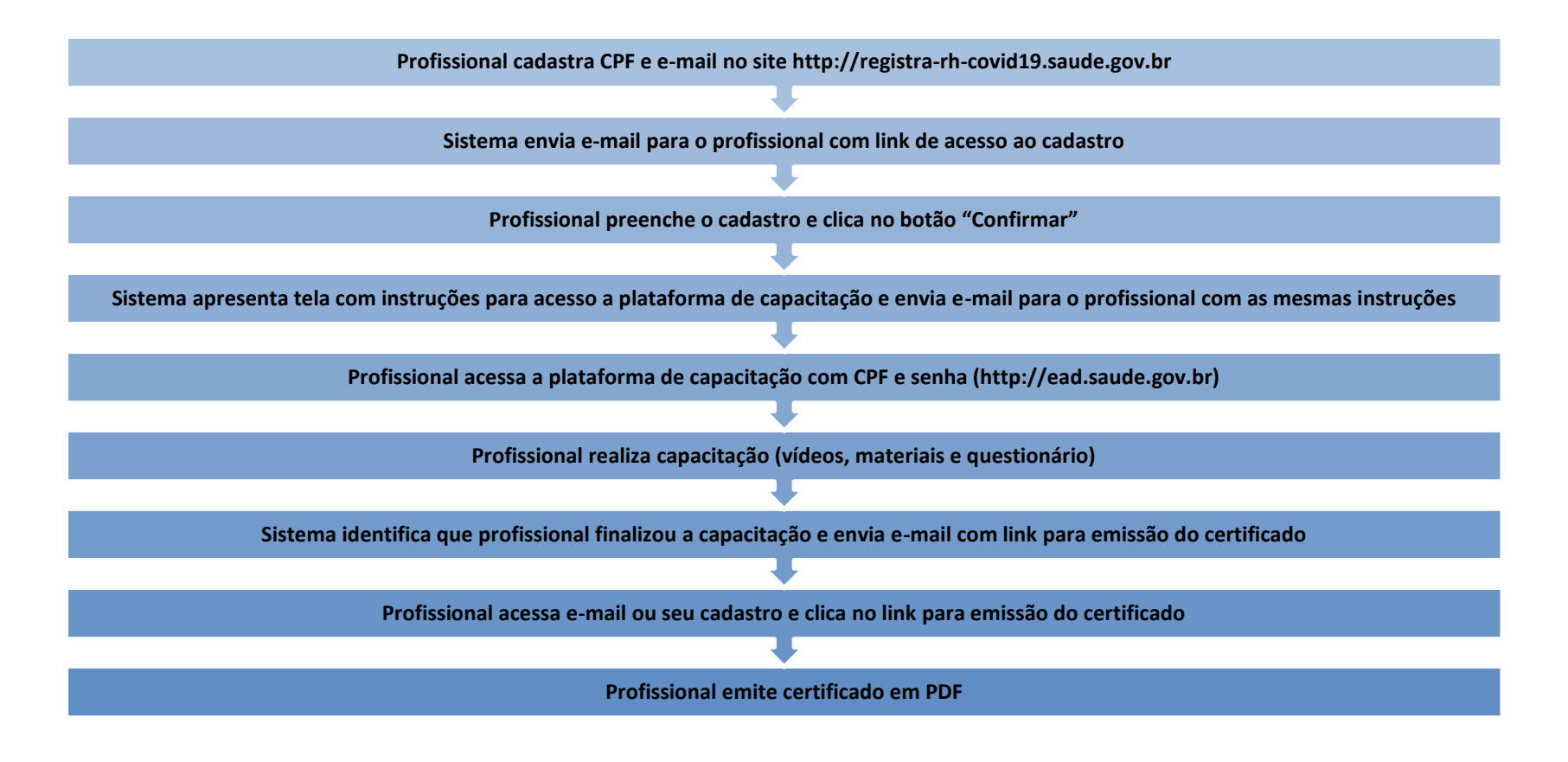

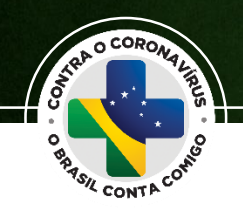

O cadastro do "O Brasil Conta Comigo - Profissionais da Saúde" está disponível no link: http://registra-rh-covid19.saude.gov.br

| <b>(</b> | O Brasil Conta Comigo – Profissionais da Saúde<br>Ação Estratégica para Enfrentamento do Coronavirus (COVID-19)                                                                                                    | Registra<br>RHSaúde |                                                                                                    |
|----------|----------------------------------------------------------------------------------------------------|---------------------|----------------------------------------------------------------------------------------------------|
|          | Informe um CPF válido e um e-mail que você possua acesso. Ao clicar em "Enviar", se o e endereço. Caso não receba o e-mail verifique a caixa de span. Coso cocê já possoa cadastro, preencha os campos abaixo e receba um novo e-mail de acesso ao sistema será enviado para atualizar as suas informações, acessar a capacitação ou emitir o certificado. Informe os eu CPF * |                     | Na primeira tela, será<br>solicitado o CPF do<br>profissional e o e-mail<br>que utiliza regularmente |

② Em caso de dúvidas, acesse o manual ou entre em contato através do Disque Saúde 136.

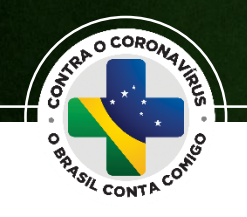

https://portal.dataprev.gov.br/solucoes-para-governo/govcloud

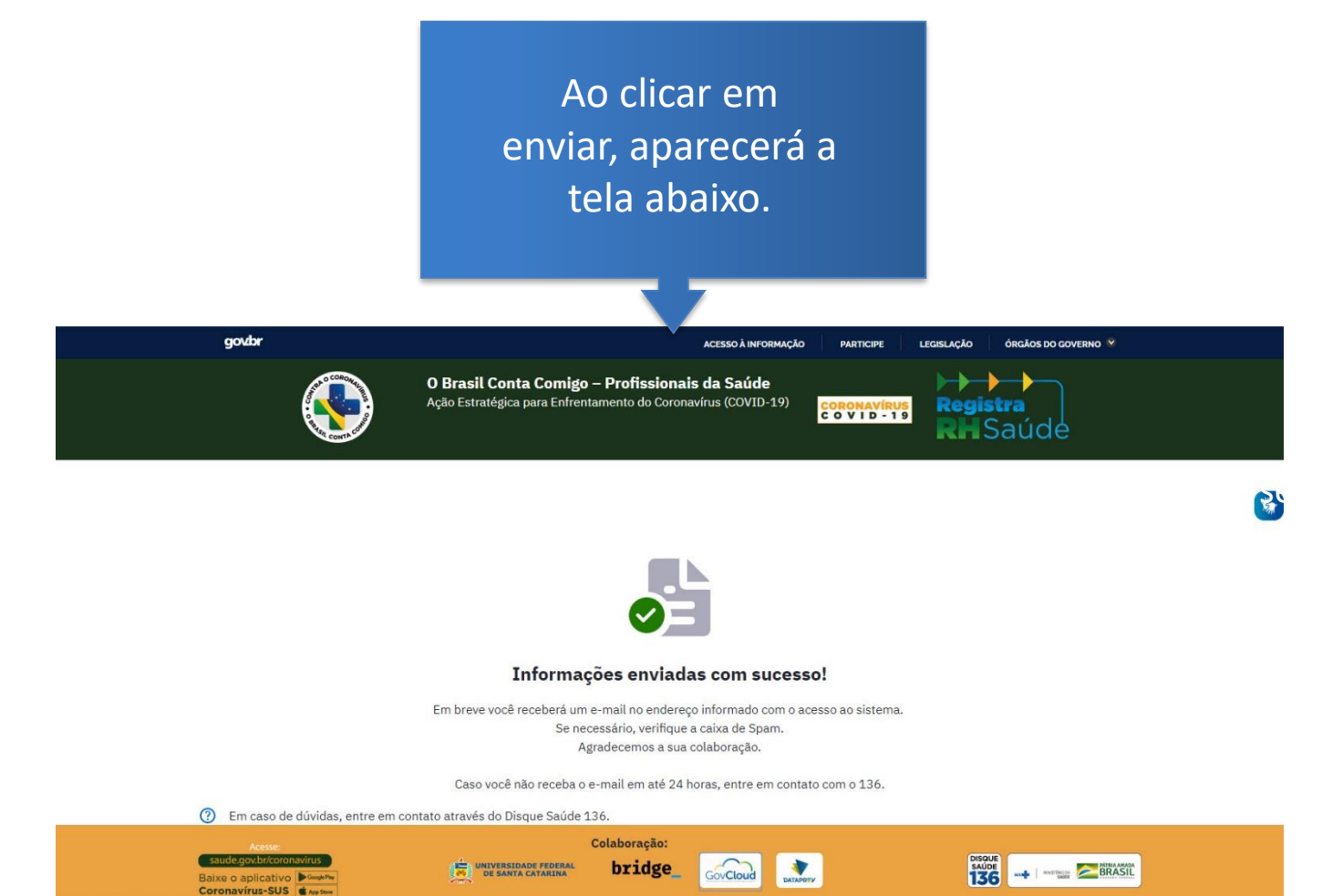

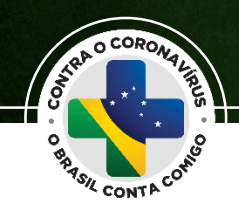

O Brasil Conta Comigo – Profissionais da Saúde Ação Estratégica para Enfrentamento ao Coronavírus (COVID-19) O Ministério da Saúde solicita que os profissionais cadastrem suas informações em formulário próprio (clique no botão azul abaixo). Uma vez concluído o cadastro, nos próximos dias o Ministério da Saúde enviará para o seu e-mail o acesso para a capacitação. O link de acesso será enviado ao Contamos com a sua colaboração no enfrentamento à COVID-19. e-mail cadastrado pelo Atenção! Não apague este e-mail. Utilize o botão abaixo também para atualizar as suas informações. A sua colaboração pode salvar vidas! profissional. Para completar o cadastro, basta Acessar Formulário clicar em "Acessar Formulário" (?) Em caso de dúvidas, entre em contato através do Disque Saúde 136. no e-mail enviado pelo Baixe o aplicativo Ministério da Saúde. Coronavírus-SUS & App Store

Ministério da Saúde «noreply@registrarh-saude.dataprev.gov.br»

para mim 👻

[Ministério da Saúde] O Brasil Conta Comigo – Profissionais da Saúde 🗩 Caixa de entrada 🛪

Em caso de demora, verifique sua caixa de spam. IMPORTANTE: GUARDE ESSE E-MAIL.

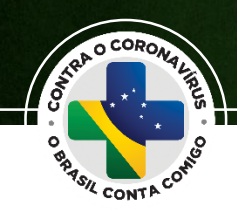

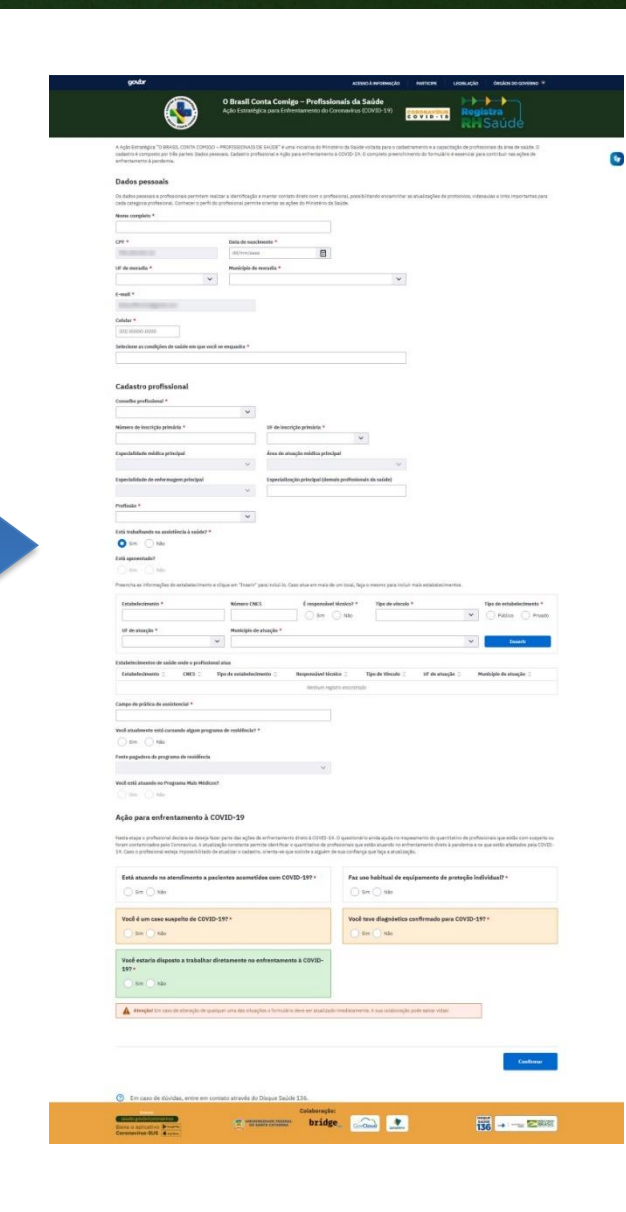

A próxima etapa solicita o preenchimento do formulário.

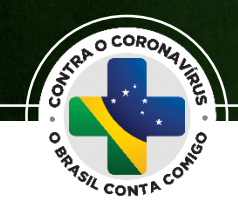

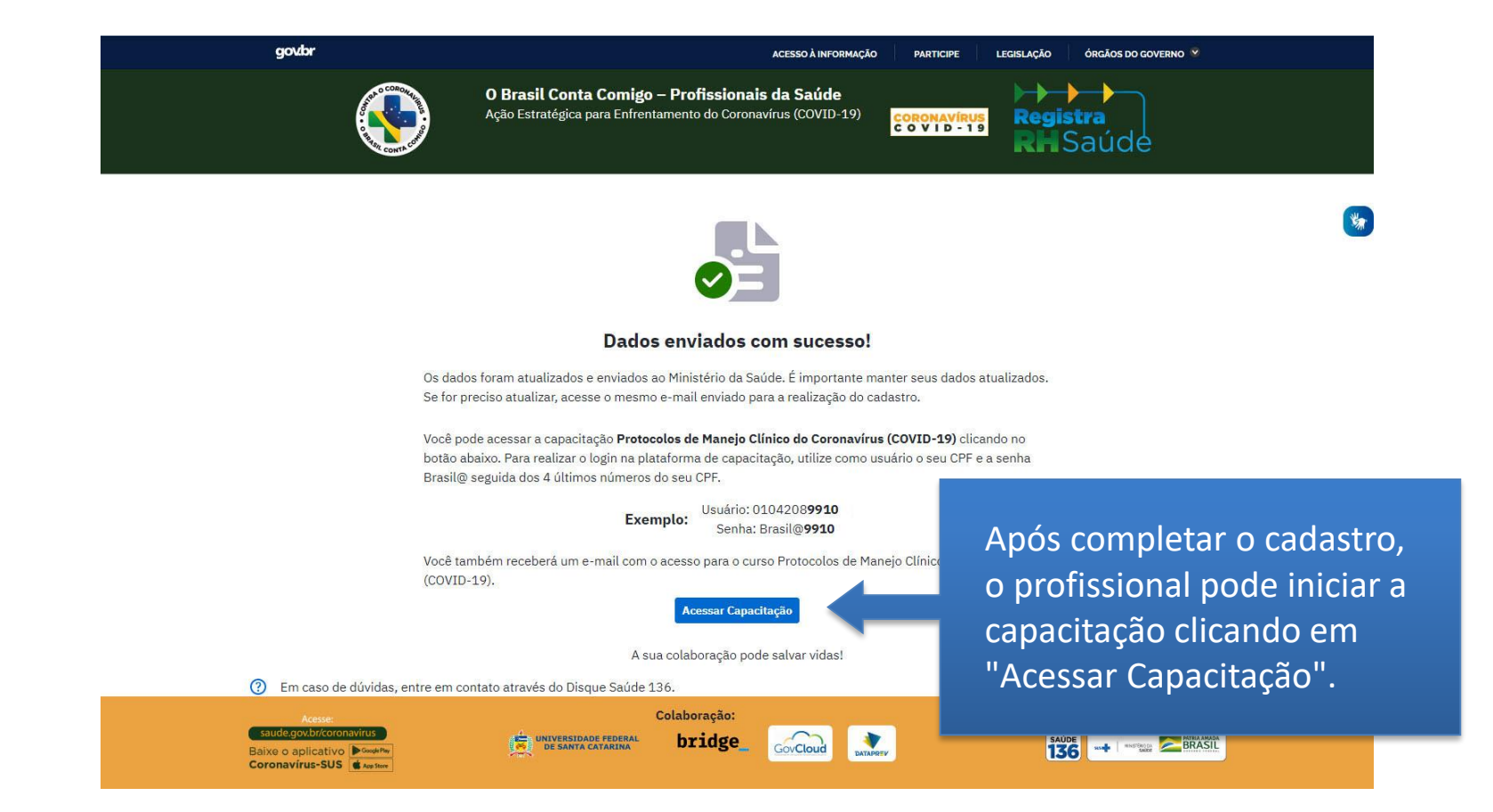

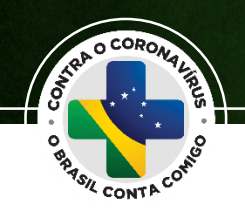

# O profissional também receberá o e-mail com o link para capacitação, caso precise acessar posteriormente.

[Ministério da Saúde] Capacitação - O Brasil Conta Comigo – Profissionais da Saúde Ď Caixa de entrada 🗴

Ministério da Saúde <noreply@registrarh-saude.dataprev.gov.br> para mim 💌

#### O Brasil Conta Comigo - Profissionais da Saúde

Ação Estratégica para Enfrentamento ao Coronavírus (COVID-19)

Você pode acessar a capacitação Protocolos de Manejo Clínico do Coronavírus (COVID-19) clicando no botão abaixo. Para realizar o login na plataforma de capacitação, utilize como usuário o seu CPF e a senha Brasil@ seguida dos 4 últimos números do seu CPF.

Exemplo

Usuário: 010.420.899-10 Senha: Brasil@9910

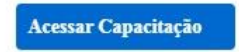

? Em caso de dúvidas, entre em contato através do Disque Saúde 136.

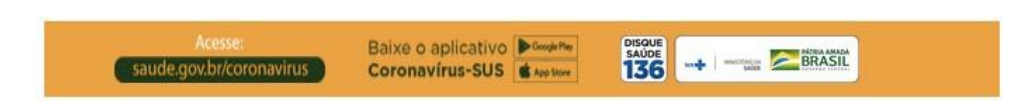

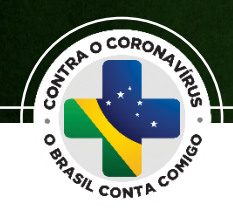

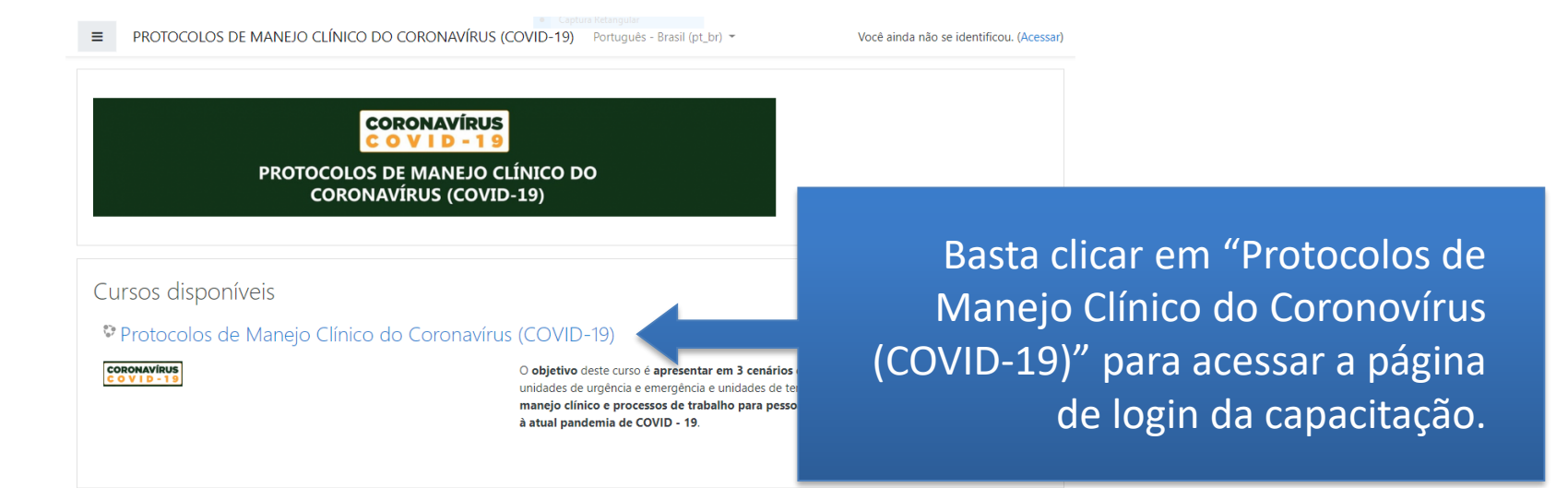

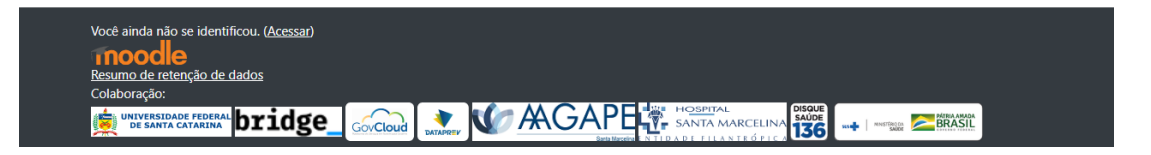

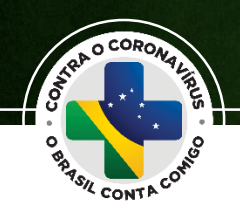

2

Para acessar a capacitação, o profissional deve seguir as instruções de login utilizando o seu CPF e a senha Brasil@ seguida dos **quatro últimos números do seu CPF**.

| PROTOCOLOS D<br>CORONAV          | E MANEJO CLÍNICO DO<br>ÍRUS (COVID-19)                 |
|----------------------------------|--------------------------------------------------------|
| Identificação de usuário         | Esqueceu o seu usuário ou senha?                       |
| Senha                            | O uso de Cookies deve ser permitido no seu navegador 🌍 |
| Lembrar identificação de usuário | Alguns cursos podem permitir o acesso                  |

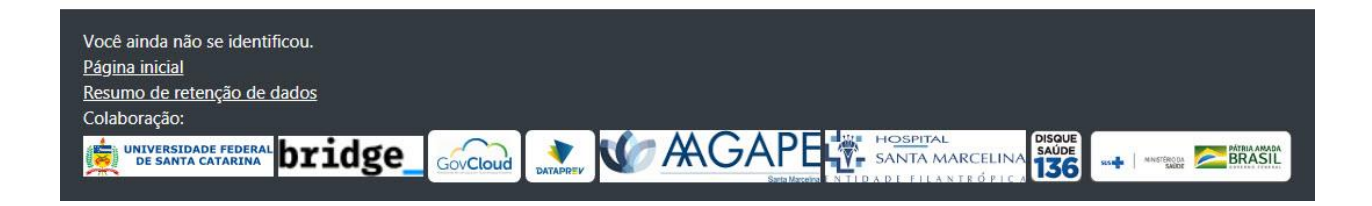

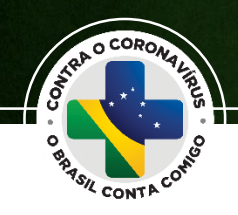

 CORONANTINA PROTOCOLOS DE MANEIO CLÍNICO DO CORONAVÍRUS (COVID-19) 🛔 🍺 Tatiana Fernandes Ferreira 🦳 🔹 Protocolos de Manejo Clínico do Coronavírus (COVID-19) Fainel / Meus cursos / C15/PR010C0L05 CORONAVÍRUS COVID-19 Sejam bem-vindos colegas profissionais da saúdel Este è un breve curso com o objetivo de ajudi-lo a se atualizar de forma riapida e objetiva de acordo com os protocolos do Ministério da Saúde dedicados à con deença do novo coronavirus Sam-Cov-2 (COVID-19): inido em trits centinico: o primeiro abordará a assistência na **Atenção Primiria à Saúde**: o segundo a assistência nes l n fim, o terceiro tema traná conhecimentos sobre a assistência a pacientes críticos em **Unidades de Terapia Intensi**vo concluir o curso com sucesso, assista aos videos, teixa o material de apoio e depois responda aos questionaliso. Vool ferá três tentativas para resp o as questibes avalativas, estará apoia a receber um continuado com o seu percentual de aproveitamento conforme os acentos. ique atento às atualizações no pontal do Ministério da Saúde, pois o cenário atual é extremamente cinámico, e requer que todos esteja ais e informar com tualidade ao cidadão. Bors estudos!!! Artes Tema 1: Unidades de Atenção Primária na Saúde Atsista os videos e depois responda o questionário. 😵 Questionário 1: Protocolo Atenção Primária Settle attents And Protocolos de Atenção Pro Pat: Como e definido um caso slapeito de cor an Leie mais cobre o Coronavirus, distarido aquil Chose agui para eisidh ao video: Protocolo de Maneio Clinco do Coronavirue (COVID-19) no Ambiente Pra-Molottatar - 1 Cirque aqui para essistir ao video: Protocolo de Mango Cirrico do Coronavina (COVED-19) no Ambiente Pré-Mospitalar - 2 Constitution 2 Bestorein Atearta Manifolar Settle atten Pdt Fluxo ers Unidate Assista o video e depois responda o questionáno. Settle reten

🔤 bridge\_ 🚕 🔝 🕼 AGAPE

XUNA 136 -+ ---- 28885

Ao clicar, o profissional será direcionado a página principal que contém os cursos disponíveis.

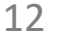

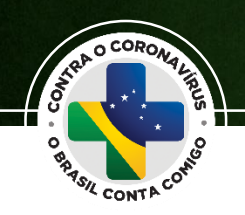

## Os vídeos dos protocolos e seus respectivos questionários estarão disponíveis para acesso.

### Tema 1: Unidades de Atenção Primária na Saúde

Assista os vídeos e depois responda o questionário.

Protocolo de manejo clínico do coronavírus (COVID-19) na Atenção Primária à Saúde

🖞 Atualizações decorrentes da versão 7 - Protocolo de manejo clínico do coronavírus (COVID-19) na APS

🞽 Questionário 1: Protocolo Atenção Primária

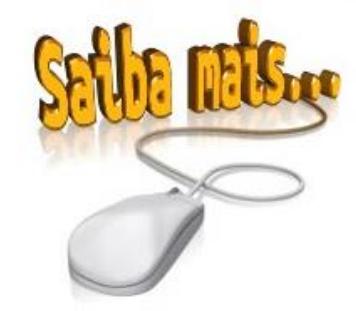

Pdf: Protocolos da Atenção Primária à Saúde Pdf: Como é definido um caso suspeito de coronavírus? Pdf: Notificação e registro Link: Secretaria de Atenção Primária à Saúde Pdf: Protocolo de manejo clínico do coronavírus - versão 8

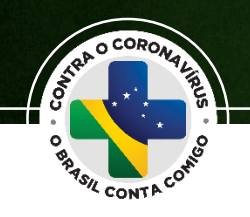

# Os vídeos estão disponíveis para serem assistidos múltiplas vezes.

Protocolo de manejo clínico do coronavírus (COVID-19) na Atenção Primária à Saúde

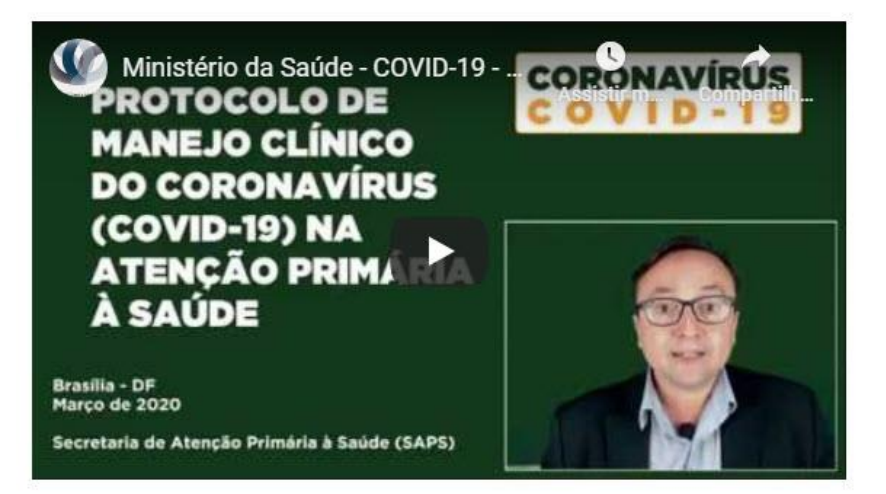

2

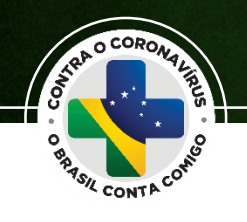

### O questionário permite, no máximo, três tentativas.

#### Questionário 1: Protocolo Atenção Primária

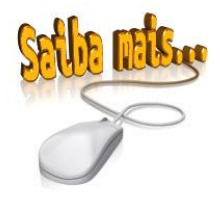

Pdf: Protocolos da Atenção Primária à Saúde Pdf: Como é definido um caso suspeito de coronavírus? Pdf: Notificação e registro Link: Secretaria de Atenção Primária à Saúde Pdf: Protocolo de manejo clínico do coronavírus - versão 8

Tentativas permitidas: 3

Método de avaliação: Nota mais alta

#### Resumo das suas tentativas anteriores

| Tentativa | Estado                                              | Nota / 10,00 | Revisão |
|-----------|-----------------------------------------------------|--------------|---------|
| 1         | Finalizada<br>Enviada(s) quinta, 21 Mai 2020, 15:04 | 0,00         | Revisão |

Nota mais alta: 0,00 / 10,00.

Fazer uma outra tentativa

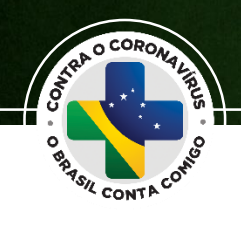

### Após a conclusão do curso, o profissional recebe em seu e-mail o link para emissão do certificado em até 72 horas.

|                                           | [Ministério da Saúde] (<br>> Caixa de entrada x                            | Certificado - O Brasil Conta Comigo – Profissionais da Saúde                                                                                                    |
|-------------------------------------------|----------------------------------------------------------------------------|----------------------------------------------------------------------------------------------------|
|                                           | <b>Ministério da Saúde</b> <noreply@regis<br>para mim ▼</noreply@regis<br> | strarh-saude.dataprev.gov.br>                                                                                                    |
|                                           | 0                                                                          | Brasil Conta Comigo – Profissionais da Saúde                                                                                                    |
|                                           | A                                                                          | ção Estratégica para Enfrentamento ao Coronavírus (COVID-19)                                                                                                    |
|                                           | Re;<br>cor<br>En<br>bol                                                    | gistramos a conclusão do curso <b>Protocolos de Manejo Clínico do Coronavírus (COVID-19)</b><br>n os protocolos oficiais de enfrentamento à COVID-19, aprovados pelo Centro de Operações de<br>nergências em Saúde Pública (COE-nCoV) e disponibilizado pelo Ministério da Saúde. Clique no<br>ão abaixo para acessar o seu certificado. |
| Para emissão do certificado               | ,                                                                          | Atenção! Novos conteúdos educacionais podem ser disponibilizados enquanto perdurar o estado de<br>emergência de saúde pública decorrente da COVID-19.<br>A sua colaboração pode salvar vidas! Lembre-se de manter seu cadastro atualizado!                                                                                               |
| basta clicar em "Acessar<br>Certificado". |                                                                            | cessar Certificado                                                                                                    |
|                                           | C                                                                          | ) Em caso de dúvidas, entre em contato através do Disque Saúde 136.                                                                                                    |
|                                           |                                                                            | Acesse:<br>saude.gov.br/coronavirus<br>Baixe o aplicativo<br>Coronavírus-SUS                                                                                                    |

\*

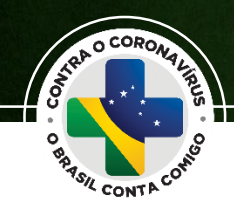

| O Brasil Conta Comigo – Profissionais da Saúde<br>Ação Estratégica para Enfrentamento do Coronavírus (COVID-19) | govbr | ACESSO À INFORMAÇÃO PARTICIPE LEGISLAÇÃO ÓRGÃOS DO GOVERNO 🡻                                                    |
|----------------------------------------------------------------------------------------------------|-------|----------------------------------------------------------------------------------------------------|
|                                                                                                    |       | O Brasil Conta Comigo – Profissionais da Saúde<br>Ação Estratégica para Enfrentamento do Coronavírus (COVID-19) |

#### Parabéns pela sua certificação

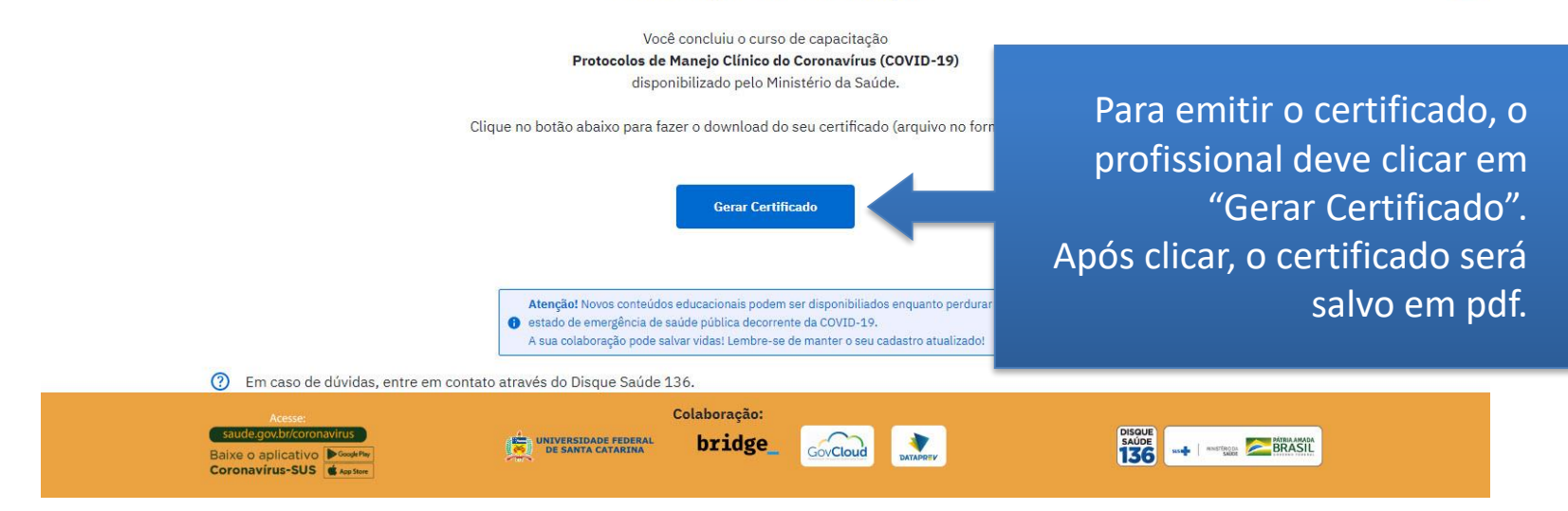

LEGISLAÇÃO

PARTICIPE

ÓRGÃOS DO GOVERNO 🧐

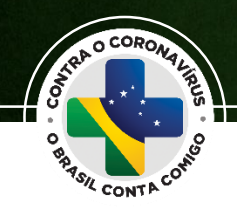

O profissional também pode acessar a capacitação e emitir o seu certificado de conclusão do curso a partir do seu cadastro. govbr

|                                                                                                    | O Brasil Conta Comigo – Profissionais da Saúde<br>Ação Estratégica para Enfrentamento do Coronavirus (COVID-19)                                                                                                    | stra                                                    |
|----------------------------------------------------------------------------------------------------|----------------------------------------------------------------------------------------------------|---------------------------------------------------------|
| The Cours of                                                                                                    | RH                                                                                                    | Saúde                                                   |
| A Ação Estratégica "O BRASIL CONTA COMIG<br>cadastro é composto por três partes: Dados p<br>enfrentamento à pandemia. | 30 – PROFISSIONAIS DE SAÚDE" é uma iniciativa do Ministério da Saúde voltada para o cadastramento e a capacitação de profiss<br>pessoais, Cadastro profissional e Ação para enfrentamento à COVID-19. O completo preenchimento do formulário é essencial para | ionais da ârea de saúde. O<br>a contribuir nas ações de |
|                                                                                                    | Acessar capacitação Você receberá o link de acesso no seu e-mail                                                                                                    |                                                         |
|                                                                                                    | Acessar certificado                                                                                                    |                                                         |
|                                                                                                    |                                                                                                    |                                                         |
| Dados pessoais                                                                                                    |                                                                                                    |                                                         |
| Os dados pessoais e profissionais permitem re                                                                         | realizar a identificação e manter contato direto com o profissional, possibilitando encaminhar as atualizações de protocolos, video                                                                                                    | aulas e links importantes para                          |
| Nome completo *                                                                                                    | uo pronosional permite orientari os ações uo riminoreno da Javõe.                                                                                                    |                                                         |
|                                                                                                    | ×                                                                                                    |                                                         |
|                                                                                                    |                                                                                                    |                                                         |
| CPF *                                                                                                    | Data de nascimento *                                                                                                    |                                                         |
| CPF *                                                                                                    | Data de nascimento *                                                                                                    |                                                         |
| CPF *                                                                                                    | Data de nascimento *                                                                                                    |                                                         |
| CPF *<br>UF de moradia *                                                                                              | Data de nascimento *                                                                                                    |                                                         |
| CPF *                                                                                                    | Data de nascimento *                                                                                                    |                                                         |
| CPF *                                                                                                    | Data de nascimento *                                                                                                    |                                                         |
| CPF *                                                                                                    | Data de nascimento *                                                                                                    |                                                         |

ACESSO À INFORMAÇÃO

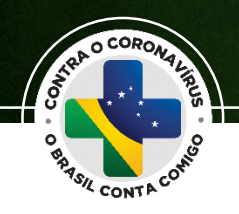

### O certificado é único e pode ser verificado através de QRcode.

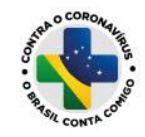

Ministério da Saúde Secretaria de Gestão do Trabalho e da Educação na Saúde - SGETS Departamento de Gestão do Trabalho em Saúde - DEGTS AÇÃO ESTRATÉGICA "O BRASIL CONTA COMIGO – PROFISSIONAIS DA SAÚDE"

| -   | -   | - | _ |
|-----|-----|---|---|
| Dog | ict | - |   |

CODONAVIDUE

## CERTIFICADO

Certifico que consta no RegistraRH-Saúde do DEGTS/SGTES/Ministério da Saúde o registro de como sendo profissional devidamente habilitado para o exercício da sua profissão, conforme dados enviados pelo CONSELHO FEDERAL DE, e que o referido profissional atendeu à solicitação da Ação Estratégica "O BRASIL CONTA COMIGO – PROFISSIONAIS DA SAÚDE", tendo concluído a capacitação nos PROTOCOLOS DE MANEJO CLÍNICO DO CORONAVÍRUS (COVID-19), em atenção a Portaria nº 639, de 31 de março de 2020, publicada em 02 de abril de 2020, que dispõe sobre o cadastramento e a capacitação de profissionais da área de saúde para o enfrentamento à pandemia do Coronavírus (COVID-19).

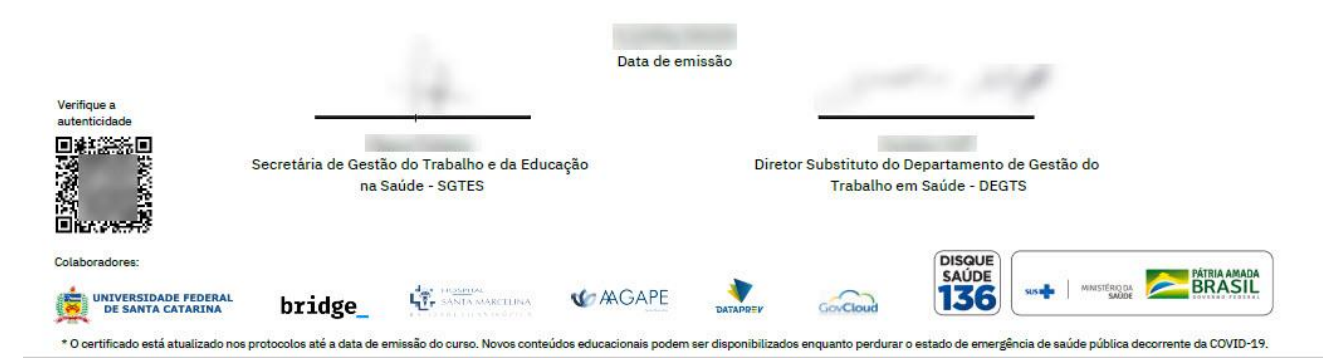

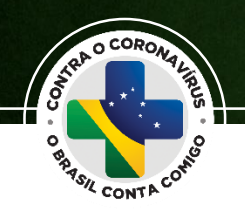

# É importante manter o cadastro atualizado para o acompanhamento de quantos profissionais decidiram participar diretamente das ações de enfrentamento.

[Ministério da Saúde] O Brasil Conta Comigo – Profissionais da Saúde Ď Caixa de entrada x

Ministério da Saúde <noreply@registrarh-saude.dataprev.gov.br> para mim \*

Se precisar atualizar o cadastro, o acesso se dará pelo primeiro e-mail enviado pelo Ministério da Saúde, clicando no botão "Acessar Formulário".

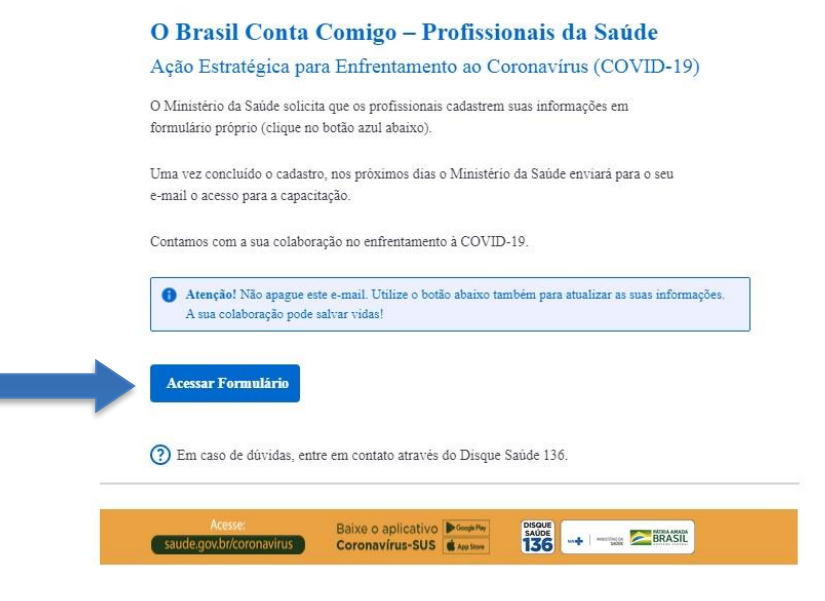

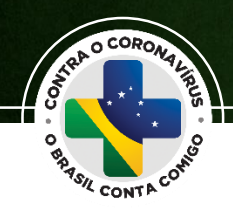

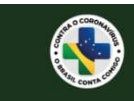

O Brasil Conta Comigo – Profissionais da Saúde Ação Estratégica para Enfrentamento do Coronavirus (COVID-19)

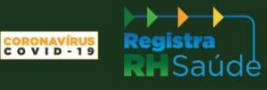

Caso o primeiro e-mail não esteja mais disponível, o profissional deve acessar a primeira tela do cadastro e seguir as orientações da página.

| Caso você já possua cadastro, preencha<br>formulário para atualizar as suas info | os campos abaixo e receba um novo e-mail de acess<br>rmações, acessar a capacitação ou emitir o certificad |
|----------------------------------------------------------------------------------|----------------------------------------------------------------------------------------------------|
| Informe o seu CPF *                                                              |                                                                                                    |
|                                                                                  |                                                                                                    |
| Informe o seu e-mail *                                                           |                                                                                                    |
| usuario@dominio                                                                  |                                                                                                    |
| Confirme o seu e-mail *                                                          |                                                                                                    |
| usuario@dominio                                                                  |                                                                                                    |
| Digite os caracteres da imagem abaixo                                            |                                                                                                    |
|                                                                                  |                                                                                                    |

② Em caso de dúvidas, acesse o manual ou entre em contato através do Disque Saúde 136.

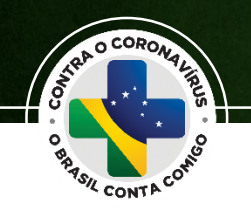

## **ORIENTAÇÕES GERAIS**

O cadastro no "O Brasil Conta Comigo – Profissionais da Saúde" está disponibilizado para os profissionais habilitados nos seguintes conselhos profissionais:

| I - serviço social;                       | VIII - fonoaudiologia;        |
|-------------------------------------------|-------------------------------|
| II - biologia;                            | IX - medicina;                |
| III - biomedicina;                        | X - medicina veterinária;     |
| IV- educação física;                      | XI - nutrição;                |
| V - enfermagem;                           | XII - odontologia;            |
| VI - farmácia;                            | XIII - psicologia; e          |
| VII - fisioterapia e terapia ocupacional; | XIV - técnicos em radiologia. |

O prazo de cadastramento estará aberto enquanto as ações para o enfrentamento do Coronavírus (COVID-19) estiverem vigentes, mas a orientação é para que se faça o cadastro e a capacitação o mais breve possível.

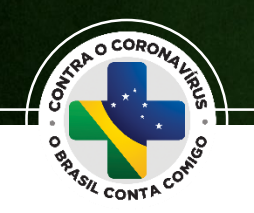

## **ORIENTAÇÕES GERAIS**

O cadastro é composto por três partes: Dados pessoais; Cadastro profissional e Ação para enfrentamento à COVID-19. O preenchimento completo é necessário para ajudar as autoridades sanitárias no planejamento de suas ações, além de identificar quais são os profissionais que se disponibilizam para participarem desse esforço nacional de enfrentamento à pandemia.

Os dados pessoais e profissionais permitem realizar a identificação e manter contato direto com o profissional, possibilitando encaminhar as atualizações de protocolos, videoaulas e links importantes para cada categoria profissional.

É muito importante que o cadastro esteja sempre atualizado, principalmente em caso de eventual contágio pela COVID-19. Nessa situação, o profissional pode solicitar que alguém de sua confiança realize a atualização, pois essa é uma informação essencial para orientação dos gestores da saúde pública.

Em caso de dúvida, entrar em contato pelo Disque Saúde 136.

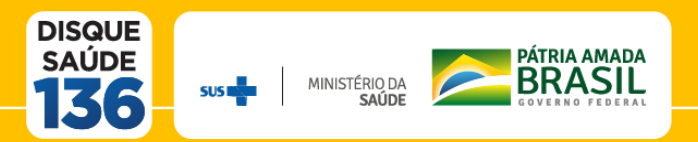